Revised 17th June 2016

# **RM Integris**

# **Receiving & Importing a CTF**

Anita.Pirie@redbridge.gov.uk 020 8708 8881 (Int. 88881) LBR G2 support website: http://171.33.198.190/g2/Index.htm

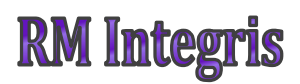

# **Contents**

| Receiving a CTF                        |   |
|----------------------------------------|---|
| Importing a CTF file in to RM Integris | 7 |

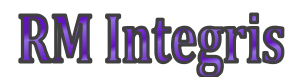

## **Receiving a CTF file**

To import a CTF into your RM Integris System, you will first need to download the CTF file from the S2S website.

Go to <u>https://sa.education.gov.uk/idp/Authn/UserPassword</u> and enter your login details.

#### Navigate to **Download (1) > Download CTF File (2)**

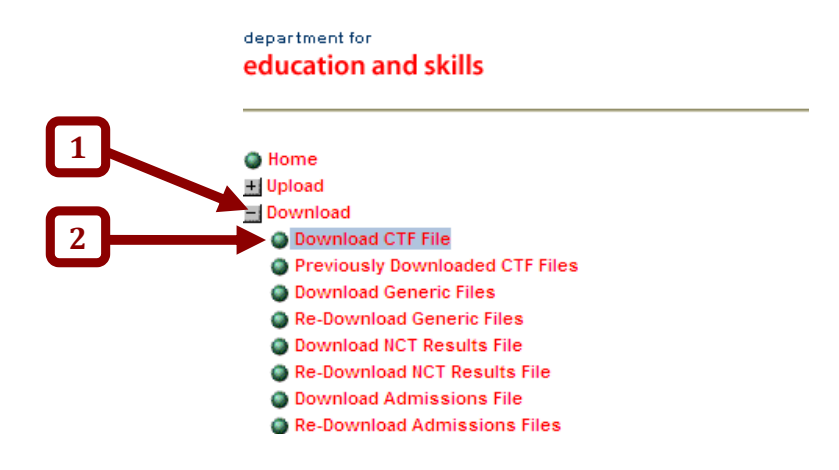

Highlight the file ready for download (3) having checked the pupil details at the bottom of the download screen, click **Accept (4)** 

| Common Transfer File                          | s ready for download            |                                  |        |
|-----------------------------------------------|---------------------------------|----------------------------------|--------|
| (click on column headings to change sort orde |                                 |                                  |        |
| File Dat                                      | e Uploaded Source School        |                                  |        |
| 3172061_CTF_3172002_008.XML 06                | /01/2009 Coppice Primary School |                                  | Accept |
|                                               |                                 |                                  | Deject |
|                                               |                                 |                                  | Reject |
|                                               |                                 |                                  |        |
|                                               |                                 |                                  |        |
| Pupil Details for selected file               |                                 |                                  |        |
| Pupil UPN                                     | Date of Birth                   | Name                             |        |
|                                               | 10/07/2004                      | Johnson, Tolosha Aolisious Honoy |        |

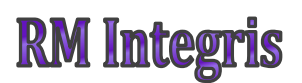

Depending on your security settings the following yellow bar may appear. If so, right click and select **Download File...** 

| Address 🗃 https://securedatatransfer.teachernet.gov.uk/sdtlive/asp/PrevDownloadFileLEA.asp?T                 | abSelect=1&SortOrder=U&pgact=   | → Go | Links " |
|----------------------------------------------------------------------------------------------------|---------------------------------|------|---------|
| $\geqq$ To help protect your security, Internet Explorer blocked this site from downloading files to your co | omputer. Click here for options |      |         |
|                                                                                                    | Download File                   |      |         |
|                                                                                                    | What's the Risk?                |      |         |

Information Bar Help

The file should now be downloaded to the PCs download folder, ready for importing into RM Integris.

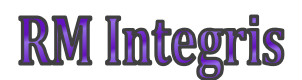

## **Importing a CTF file in to RM Integris**

*NOTE:* Before you begin the import process, please check whether the student already exists on your system. If they do, please make sure that the UPN in the CTF file and the Students current record match, otherwise the student will be duplicated on your system.

Go to Modules (1) > Administration (2) > Import & Export (3)

| 1 | PAA Intogris             | Modules            |        | Reports | SOS       | $\bowtie$ | දුප |            |   |
|---|--------------------------|--------------------|--------|---------|-----------|-----------|-----|------------|---|
|   | Modules > General > Stud | General            |        | >       |           |           |     |            |   |
| 2 | Personal                 | Administration     |        | >       | Speed E   | dit       |     |            |   |
|   | Personal Names Er        | Assessment         |        | >       | Admissio  | ons       |     |            |   |
|   | Current 🔻 🧹 🗆            | Attendance         |        | >       | UDI Defi  | nitions   |     |            |   |
|   | Nikolina Abdullabi (86)  | Behaviour          |        | >       | Utilities |           |     | _          |   |
|   |                          | Census             |        | >       | Import 8  | k Export  | •   | <b>←</b> 3 | } |
|   | Gandan Famala            | School Workforce C | Census | >       | Year End  |           |     |            |   |

Click CTF Import...

| <b>RM</b> Inte | gris            | Nodu          | Iles 🚆    | Reports         | SOS         | $\bowtie$  | දුප    | Unit<br>Redbridge (Schema) School |
|----------------|-----------------|---------------|-----------|-----------------|-------------|------------|--------|-----------------------------------|
| Modules > Admi | inistration > 1 | Import & Expo | ort       |                 |             |            |        |                                   |
| Import & Exp   | ort             |               |           |                 |             |            |        |                                   |
|                |                 |               |           |                 |             |            |        |                                   |
|                |                 |               |           |                 |             |            |        |                                   |
|                | Please selec    | ct the Import | /Export U | tility that you | require fro | m the list | below: |                                   |
|                | CTF Export      |               |           |                 |             |            |        |                                   |
|                | CTF Import      | ]             |           |                 |             |            |        |                                   |
|                | Key Stage Ex    | orts          |           |                 |             |            |        |                                   |
|                | Pupil Premiu    | ım Import     |           |                 |             |            |        |                                   |

### **RM Integris**

### Click Choose file ...

| Import Wizard - File Selectio            | n                                                                                                    |
|------------------------------------------|----------------------------------------------------------------------------------------------------|
| Welcome to the CTF File<br>import wizard | <ul> <li>This wizard will guide you through the process of importing a Common Transfer Format (CTF) file.</li> <li>Use the 'Browse' button to find and select the file you wish to import.</li> <li>Click the 'Next &gt;&gt;' button to start the import process.</li> </ul> |
| Impo                                     | rt File: Choose file No file chosen                                                                                                    |
| Next >>                                  |                                                                                                    |

Navigate to the CTF you downloaded from the NCA Tools website and click **Open...** 

| Copen                                                                                                    |                                      |                  |                     | ×        |
|----------------------------------------------------------------------------------------------------|--------------------------------------|------------------|---------------------|----------|
| 🚱 🔾 🗢 📙 🕨 Anita                                                                                                    | Downloads 		 3170000_CTF_2223333_001 | <b>→ 4</b> 9 S   | earch 3170000_CTF_2 | 223333 🔎 |
| Organize 🔻 New fo                                                                                                    | lder                                 |                  |                     |          |
| 🔶 Favorites                                                                                                    | Name                                 | Date modified    | Туре                | Size     |
| 🧮 Desktop                                                                                                    | 2170000_CTF_2223333_001              | 16/12/2014 12:35 | XML Document        | 32 I     |
| 🚺 🚺 Downloads                                                                                                    |                                      |                  |                     |          |
| <ul> <li>Recent Places</li> <li>Libraries</li> <li>Documents</li> <li>Music</li> <li>Pictures</li> <li>Videos</li> </ul> |                                      |                  |                     |          |
| Computer                                                                                                    | •                                    |                  |                     | •        |
| File                                                                                                    | name: 3170000_CTF_2223333_001        | - AI             | Files               | •        |
|                                                                                                    |                                      |                  | Open 🔽              | Cancel   |

#### Then click Next>>

| Import Wizard - File Select<br>Welcome to the CTF File<br>import wizard | This wizard will guide you through the process of importing a Common Transfer<br>Format (CTF) file.<br>• Use the 'Browse' button to find and select the file you wish to import.<br>• Click the 'Next >>' button to start the import process. |
|-------------------------------------------------------------------------|----------------------------------------------------------------------------------------------------|
| Imp                                                                     | ort File: Choose file 3170000_CTF33_001.XML                                                                                                    |
| Next >>                                                                 |                                                                                                    |

### **RM Integris**

If there is no record of this student already on your system, click **Clear Existing...** 

| Import Source:       317/0000 - Redbridge (Schema) School         Import Description:       RM SMS - School to School Transfer - for Leavers         Map Source to:       317/0000 - Redbridge (Schema) School         Admissions Batch:      Not Specified ▼         Vise Extended Checking: ⊘ |                                    |                            |                                  |  |  |
|----------------------------------------------------------------------------------------------------|------------------------------------|----------------------------|----------------------------------|--|--|
| <ul> <li>This table lists data sections.</li> <li>Initially, selections</li> </ul>                                                                                                    | Data Section in the<br>Import file | Import for<br>New Students | Replace for<br>Existing Students |  |  |
|                                                                                                    | Basic Details                      |                            |                                  |  |  |
| recommended                                                                                                    | Looked After                       |                            |                                  |  |  |
| setting for a 'full'                                                                                                    | SEN History                        |                            |                                  |  |  |
| Mou can modify                                                                                                    | Student Address                    | ×                          |                                  |  |  |
| import choices by                                                                                                    | Contact Details                    |                            |                                  |  |  |
| use of the                                                                                                    | Attendance History                 | <ul><li>✓</li></ul>        |                                  |  |  |
| top screen menu                                                                                                    | Key Stage Assessments              |                            |                                  |  |  |
| options.                                                                                                    | School History                     |                            |                                  |  |  |
|                                                                                                    | FSM History                        | ×                          |                                  |  |  |
|                                                                                                    | Student Phones                     |                            |                                  |  |  |
|                                                                                                    | Student Email                      | ×                          |                                  |  |  |
|                                                                                                    | Extended Student Details           |                            |                                  |  |  |
|                                                                                                    | Medical Details                    | <ul><li>✓</li></ul>        |                                  |  |  |
|                                                                                                    | Behaviour Details                  | ۲                          |                                  |  |  |

If you do already have some of the students information on your system click **Clear New** and tick the boxes as shown below in the **Replace for existing students** column...

| Import Source:<br>Import Description:<br>Map Source to:<br>Admissions Batch:<br>Use Extended Checking: | 317/0000 - Redbridge (Schema) School<br>RM SMS - School to School Transfer - for Le<br>317/0000 - Redbridge (Schema) School<br>Not Specified  Add Batch | eavers                     |                                  |
|----------------------------------------------------------------------------------------------------|----------------------------------------------------------------------------------------------------|----------------------------|----------------------------------|
| <ul> <li>This table lists data sections.</li> <li>Initially, selections</li> </ul>                     | Data Section in the<br>Import file                                                                                                    | Import for<br>New Students | Replace for<br>Existing Students |
|                                                                                                    | Basic Details                                                                                                    |                            |                                  |
| recommended                                                                                            | Looked After                                                                                                    |                            |                                  |
| setting for a 'full'                                                                                   | SEN History                                                                                                    |                            |                                  |
| Mou can modify                                                                                         | Student Address                                                                                                    |                            |                                  |
| import choices by                                                                                      | Contact Details                                                                                                    |                            |                                  |
| use of the                                                                                             | Attendance History                                                                                                    |                            |                                  |
| top screen menu                                                                                        | Key Stage Assessments                                                                                                    |                            |                                  |
| options.                                                                                               | School History                                                                                                    |                            |                                  |
|                                                                                                    | FSM History                                                                                                    |                            |                                  |
|                                                                                                    | Student Phones                                                                                                    |                            |                                  |
|                                                                                                    | Student Email                                                                                                    |                            |                                  |
|                                                                                                    | Extended Student Details                                                                                                    |                            |                                  |
|                                                                                                    | Medical Details                                                                                                    |                            |                                  |
|                                                                                                    | Behaviour Details                                                                                                    |                            |                                  |
|                                                                                                    | Medical Details<br>Behaviour Details                                                                                                    |                            | 2                                |

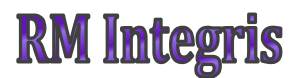

Click Next at the bottom of the screen...

|                 | Extended Student Details |        |
|-----------------|--------------------------|--------|
|                 | Medical Details          |        |
|                 | Behaviour Details        |        |
|                 |                          |        |
|                 |                          |        |
|                 |                          |        |
| << Back Next >> |                          | Cancel |
|                 |                          |        |

#### Say Yes to the following message

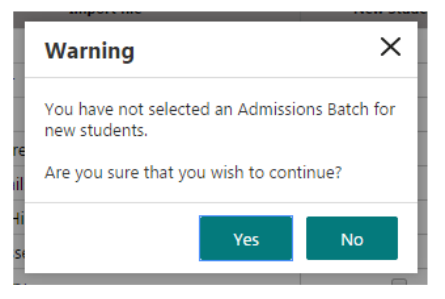

The following screen will indicate if there are any problems importing the file. E.g. If you are importing the file as a brand new student record but the system matches any of the details from the file to a record already on your system, it will flag up a duplicate by displaying '???' in the status column.

Amber dots usually occur when you are importing a file for an existing student if one of the following details First name, Surname, DOB or UPN, do not match the record already on your system but the rest of the details appear correct. You will need to go back and check you records if you receive an amber status.

A green dot is a full pass.

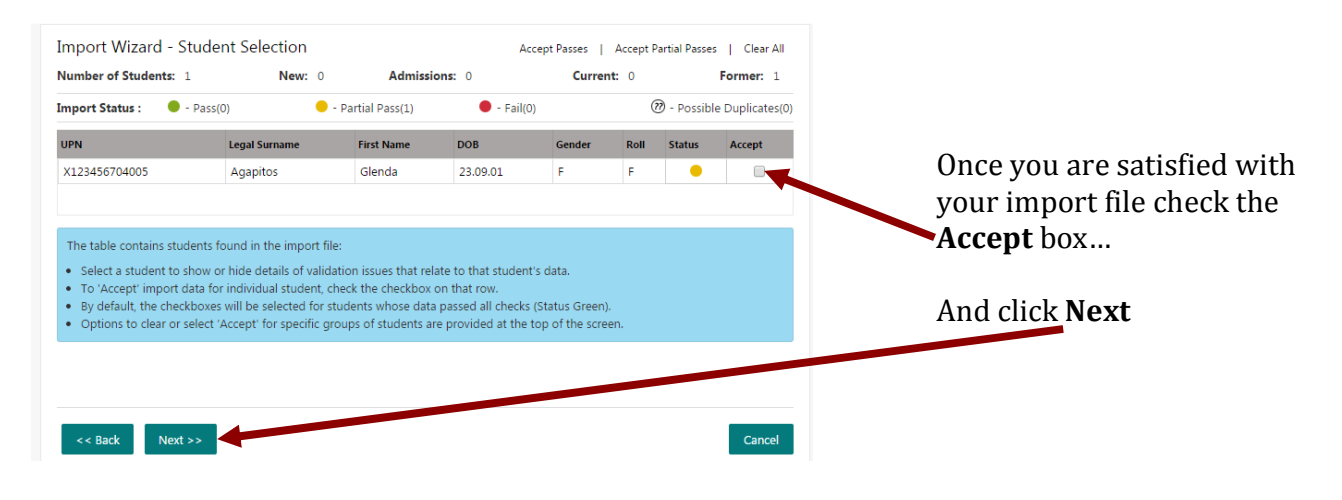

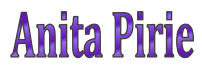

### **RM Integris**

|                                          |            |                         | Import Docult Summers        |   |
|------------------------------------------|------------|-------------------------|------------------------------|---|
|                                          |            |                         | import Result Summary        |   |
| CTF Import File:                         | 3170000_   | CTF_2223333_001.XML     |                              | l |
| User:                                    | Not Speci  | ified IT Unit           |                              |   |
| Import Started:                          | 22/12/201  | 14 11:19:23 AM          |                              |   |
| Import Source:                           | 317/0000   | - Redbridge (Schema)    | School                       |   |
| Source Mapped to:                        | 317/0000   | - Redbridge (Schema)    | School                       |   |
| Admission Batch:                         | Not Speci  | ified                   |                              |   |
| mport Options                            |            |                         |                              |   |
| Data Sections in the In                  | nport File | Import for New Students | Update for Existing Students |   |
| Basic Details                            |            | No                      | No                           |   |
| Looked After                             |            | No                      | Yes                          |   |
| SEN History                              |            | No                      | Yes                          |   |
| Student Address                          |            | No                      | Yes                          |   |
| Contact Details                          |            | No                      | No                           |   |
|                                          |            | No                      | Yes                          |   |
| Attendance History                       |            |                         |                              |   |
| Attendance History<br>Key Stage Assessme | ents       | No                      | Yes                          |   |

The Summary Report Screen will then appear...

The CTF has now been imported. Click Finish to close the wizard